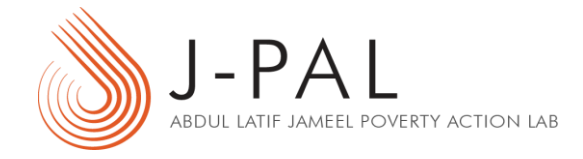

# VeraCrypt Installation Guide and Demo

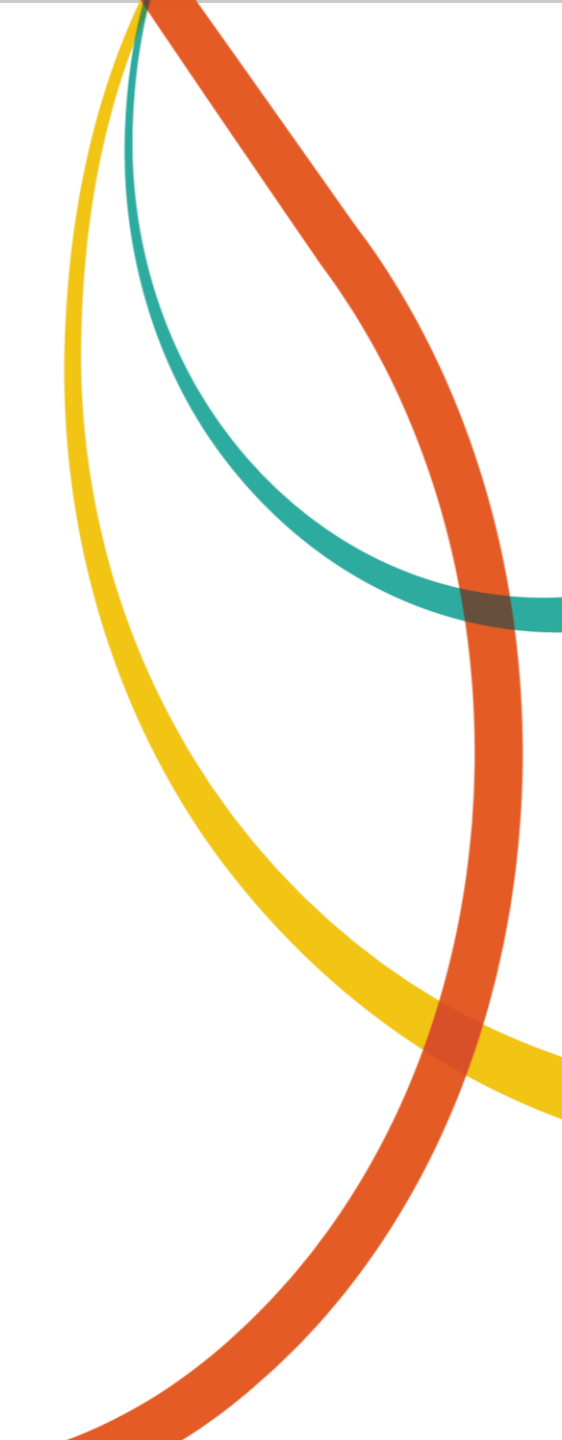

# Contents

- 1. Download and Installation
- 2. <u>Creating a VeraCrypt Volume</u>
- 3. Mounting a VeraCrypt Volume
  - <u>Mounting TrueCrypt volumes using VeraCrypt</u>
- 4. Dismounting a VeraCrypt Volume

# Download and Installation

- 1. Download the latest VeraCrypt installation file <u>here</u>. Select a version that is supported by your operating system.
- 2. Double-click/Run the downloaded executable file. The VeraCrypt Installer should open.
- 3. Accept the license terms and click 'Next'.
- 4. In the next step, the 'Install' option is selected by default. Keep this selection and click 'Next'.

The `Extract' option allows you to use VeraCrypt in portable mode. You need system administrator privileges to run VeraCrypt in portable mode each time you launch it. To learn more, click <u>here</u>.

5. Click 'Install' and wait until you get a prompt telling you that installation has successfully completed. Click 'OK' and then 'Finish'. VeraCrypt is now installed on your system.

# Creating a VeraCrypt Volume

<u>Step I:</u>

Launch VeraCrypt and click on the 'Create Volume' button as highlighted in the snapshot.

| 🤒 VeraCrypt                                                                   |                            |                |                                          |                                           |
|-------------------------------------------------------------------------------|----------------------------|----------------|------------------------------------------|-------------------------------------------|
| Volumes System                                                                | n Favorites Tool           | s Settings Hel | )                                        | Homepage                                  |
| Drive Volume<br>A:<br>B:<br>G:<br>H:<br>I:<br>J:<br>K:<br>L:<br>M:<br>N:<br>O |                            | Size           | Encryption Algorithm                     | Type                                      |
| Create Vo<br>Volume<br>VeraCrypt                                              | Iume<br>Never save history | Volume Proper  | ties  Volume <u>T</u> ools  Digmount All | Wipe Cache Select File Select Device Exit |

#### <u>Step II:</u>

The 'Create an encrypted file container' option is selected by default. Keep this selection and click on next.

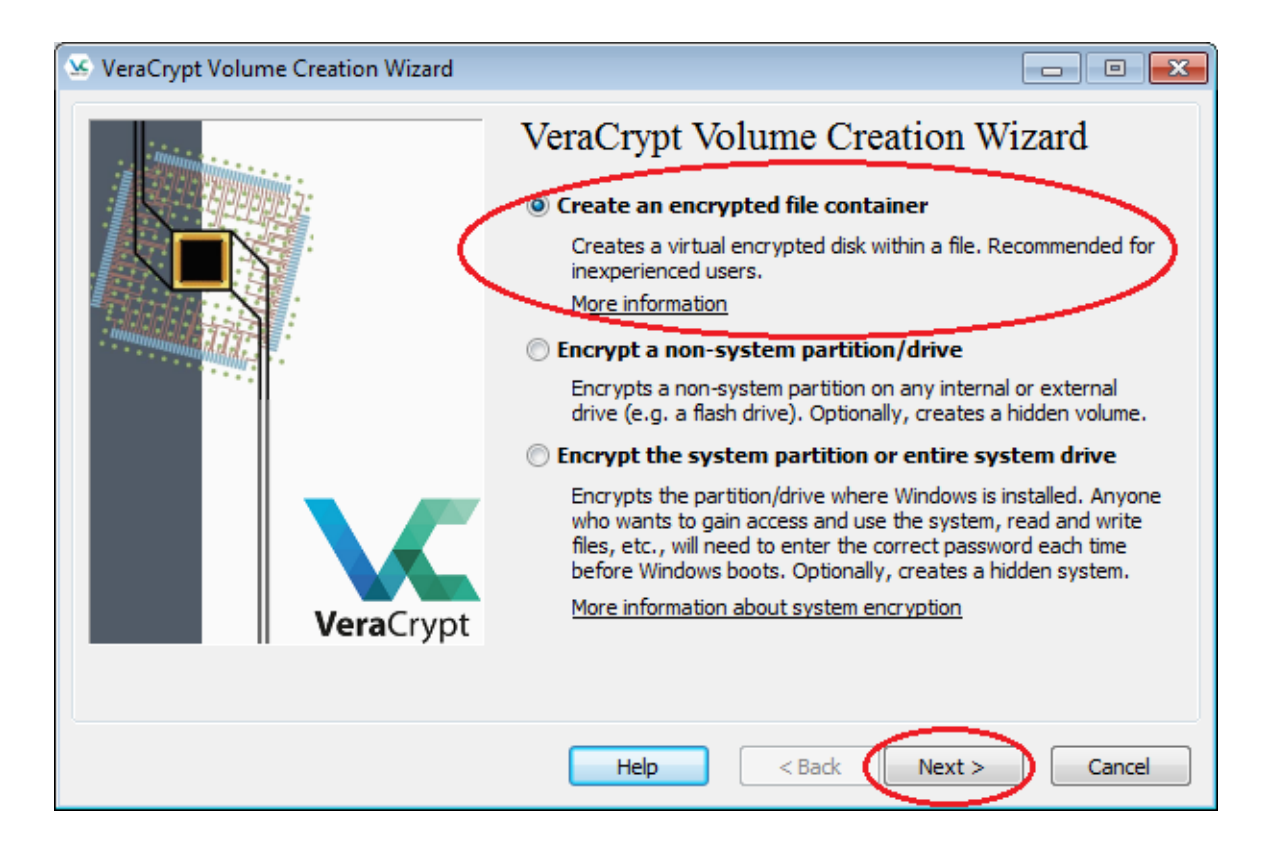

#### <u>Step III:</u>

Select 'Standard VeraCrypt volume' and proceed.

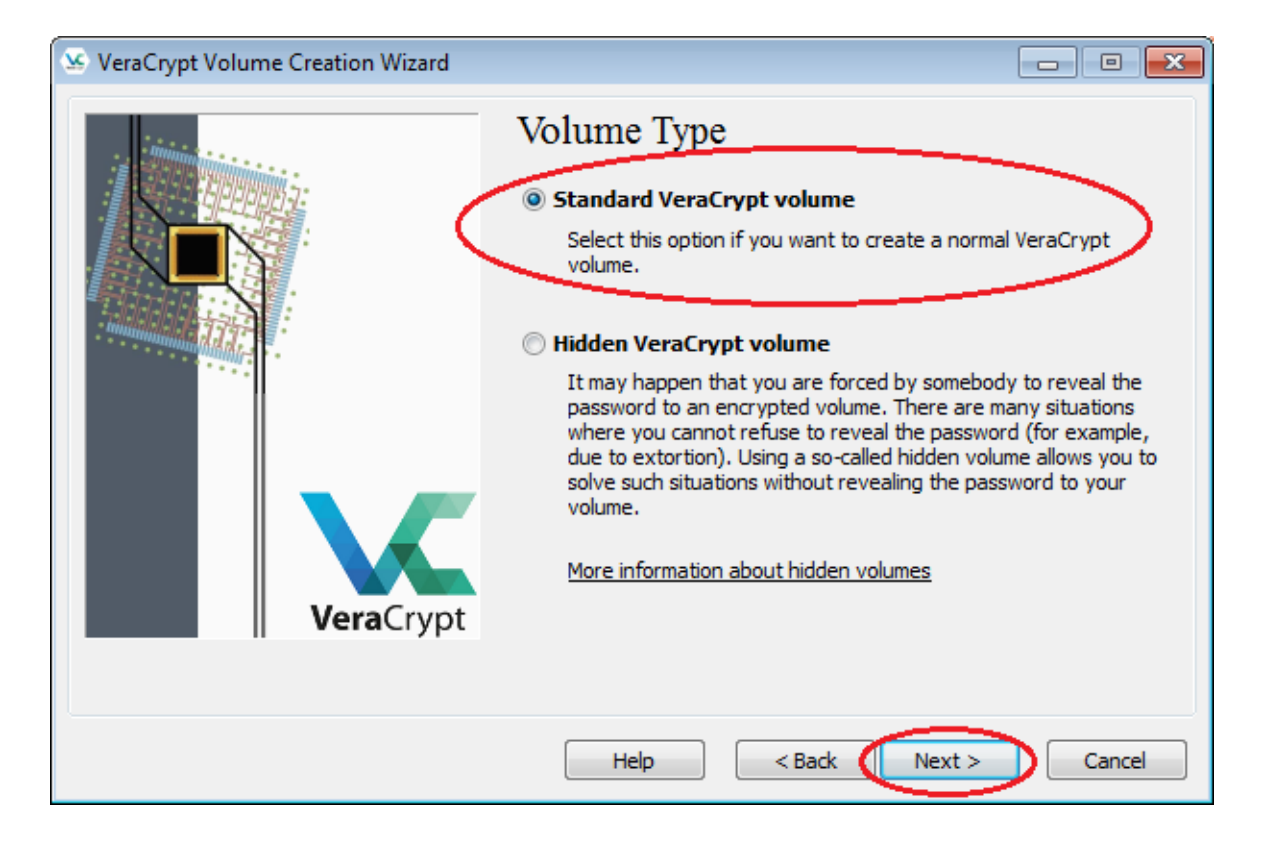

#### <u>Step IV:</u>

Create a new VeraCrypt volume by clicking on the select file option.

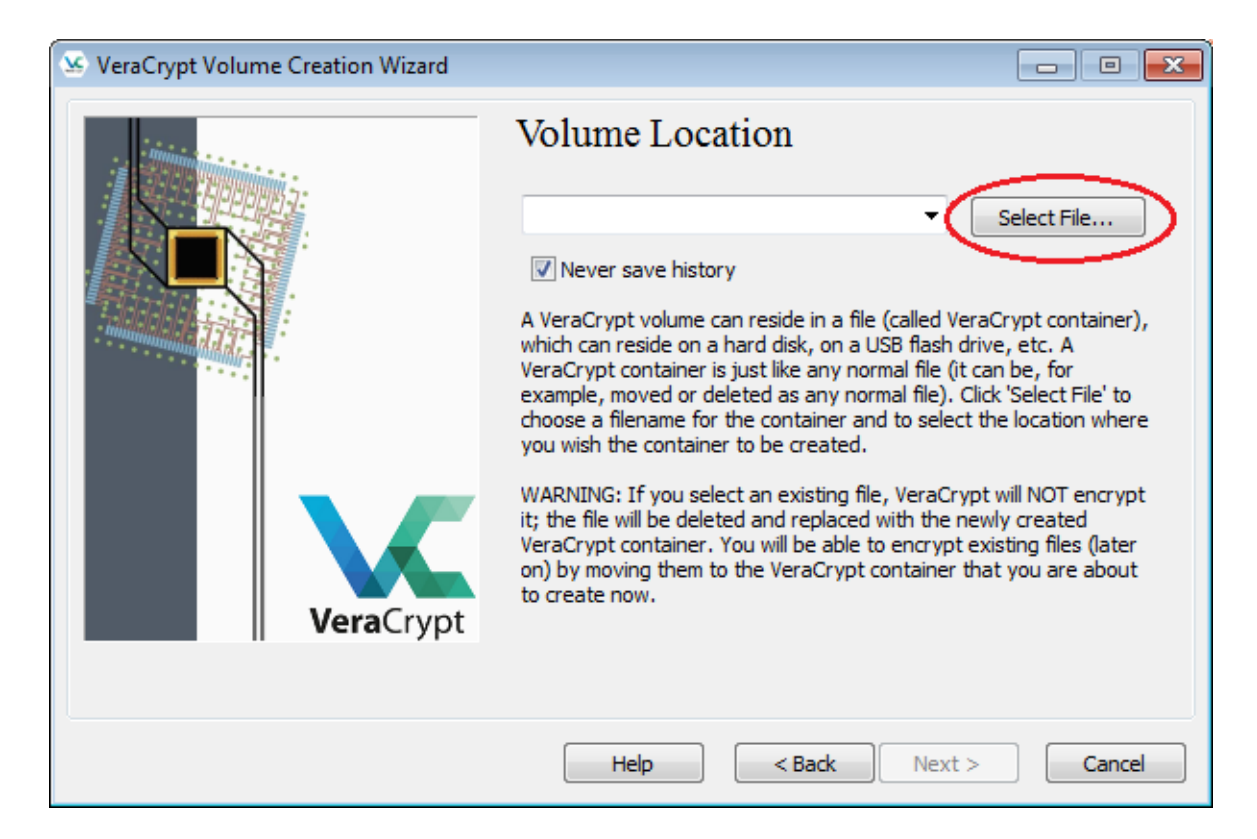

#### Step IV (cont):

- Once the file selector opens, go to the location where you want to store the new VeraCrypt volume.
- Give the desired name to the volume in the 'File name' box and click 'Save'.
- Click 'Next' on the VeraCrypt window.

Note that VeraCrypt will not encrypt any existing files (when creating a new volume). If you select an existing file in this step, it will be overwritten and replaced by the newly created volume (so the overwritten file will be lost, not encrypted).

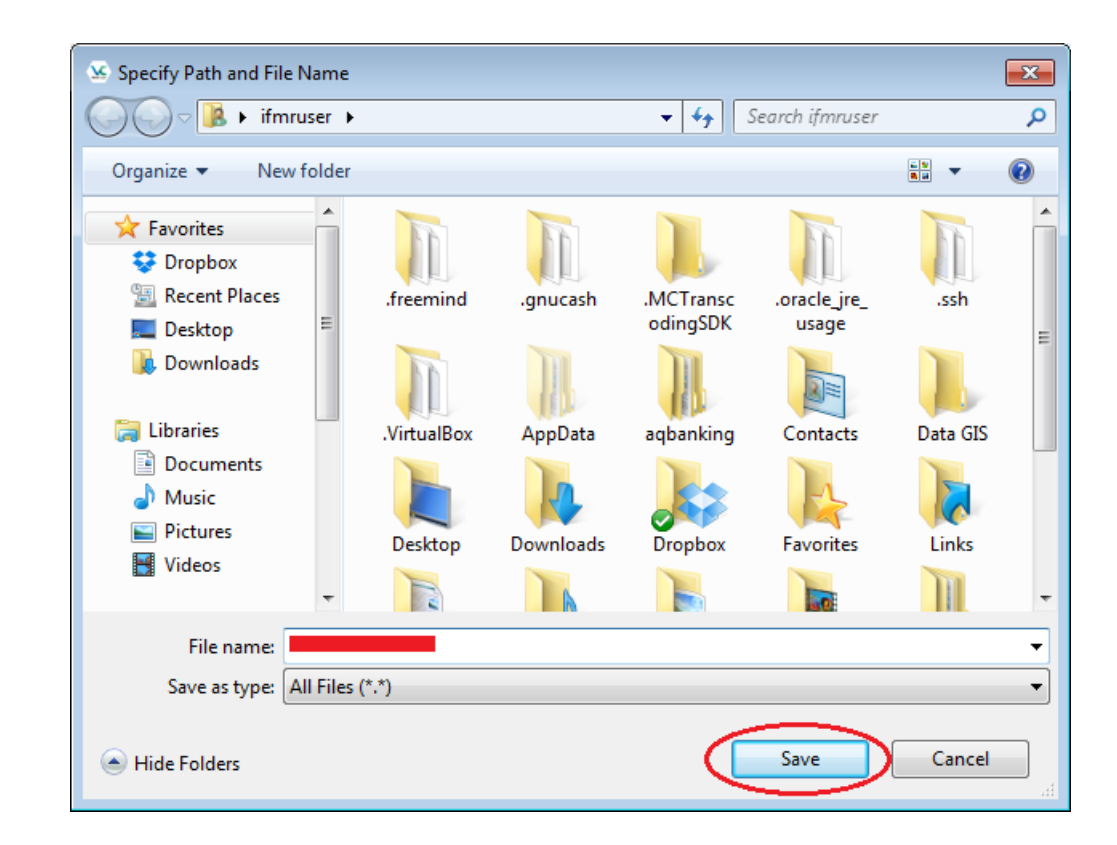

#### <u>Step V:</u>

Leave the default settings at this step (encryption algorithm is AES) and click 'Next'.

| SeraCrypt Volume Creation Wizard |                                                                                                    |
|----------------------------------|----------------------------------------------------------------------------------------------------|
| VeraCrypt                        | Encryption Algorithm         AES       Test         FIPS-approved cipher (Rijndael, published in 1998) that may be used by U.S. government departments and agencies to protect dassified information up to the Top Secret level. 256-bit key, 128-bit block, 14 rounds (AES-256). Mode of operation is XTS.         More information on AES       Benchmark         Hash Algorithm       Information on hash algorithms |
|                                  | Help < Back Next > Cancel                                                                                                    |

#### <u>Step VI:</u>

- Specify the size of the volume you want to create.
- Create a volume large enough to store all your data to avoid having to use multiple encrypted volumes.

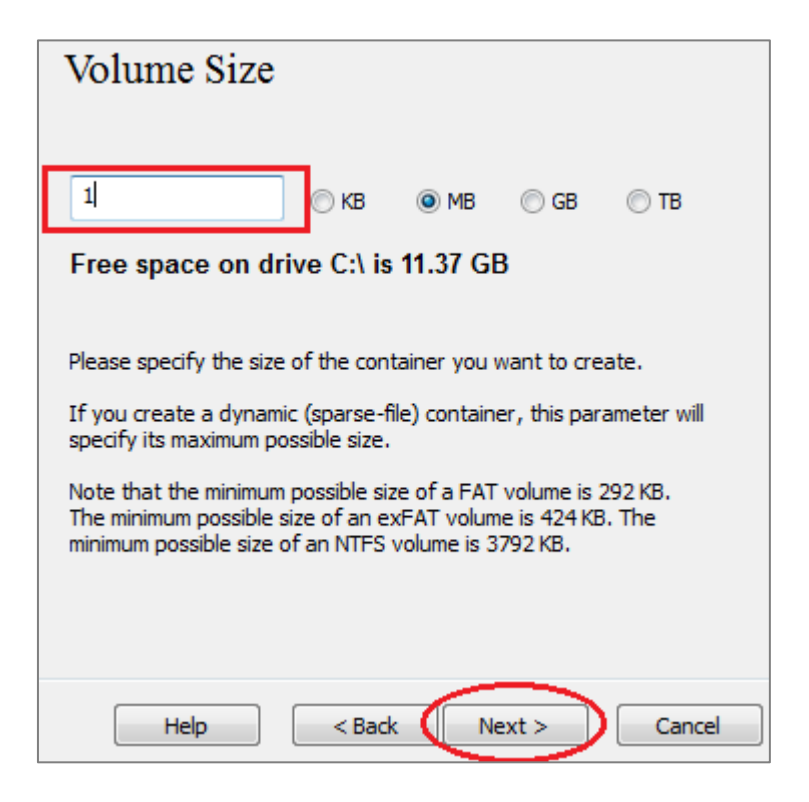

#### <u>Step VII:</u>

- Read the instructions given in the window carefully.
- Create a strong password, preferably longer than 20 characters and store it in a secure location like <u>LastPass</u>.

Try using <u>random.org</u> to create strong, random alphanumeric passwords.

| V                                | 'olume P                                                                                                    | assword                                                                                                    |                                                                                                    |
|----------------------------------|----------------------------------------------------------------------------------------------------|----------------------------------------------------------------------------------------------------|----------------------------------------------------------------------------------------------------|
|                                  | Password:                                                                                                    | LA20YqDNhW8h8RYREy2vG                                                                                                    | 0ba                                                                                                    |
|                                  | Confirm:                                                                                                    | LA20YqDNhW8h8RYREy2vG                                                                                                    | 0ba                                                                                                    |
|                                  |                                                                                                    | <ul> <li>Use keyfiles</li> <li>Display password</li> <li>Use PIM</li> </ul>                                                                                                    | Keyfiles                                                                                                    |
| It<br>av<br>gu<br>ca<br>ct<br>ch | is very importa<br>void choosing o<br>a dictionary (o<br>ot contain any i<br>uess. A good p<br>use letters, nun<br>c. We recommunaracters (the l<br>maracters. | ant that you choose a good pa<br>ine that contains only a single<br>in a combination of 2, 3, or 4 s<br>names or dates of birth. It shi<br>assword is a random combinat<br>hbers, and special characters,<br>end choosing a password cons<br>onger, the better). The maxin | assword. You should<br>word that can be found<br>such words). It should<br>ould not be easy to<br>tion of upper and lower<br>, such as $@ ^ = $ * +$<br>sisting of 20 or more<br>num possible length is 64 |
|                                  | Help                                                                                                    | < Back Nex                                                                                                    | kt > Cancel                                                                                                    |

#### <u>Step VIII:</u>

Leave the default settings. Move your mouse within the VeraCrypt window as randomly as possible until the randomness indicator turns completely green. Then, click 'Format'.

| 🥸 VeraCrypt Volume Creation Wizard |                                                                                                    |
|------------------------------------|----------------------------------------------------------------------------------------------------|
|                                    | Volume Format Options Filesystem FAT  Cluster Default Dynamic Random Pool: -+++,/,,*,*+/+/+.+*,*,,+-, Header Key: ************************************                                                                                                    |
| VeraCrypt                          | Abort         Done       Speed         Left         IMPORTANT: Move your mouse as randomly as possible within this window. The longer you move it, the better. This significantly increases the cryptographic strength of the encryption keys. Then dick Format to create the volume. |
|                                    | Randomness Collected From Mouse Movements                                                                                                    |
|                                    | Help < Back Format Cancel                                                                                                    |

You will see a prompt telling you that a new volume has been created. At this point, if you don't want to create another VeraCrypt volume, click 'OK' and then 'Exit'.

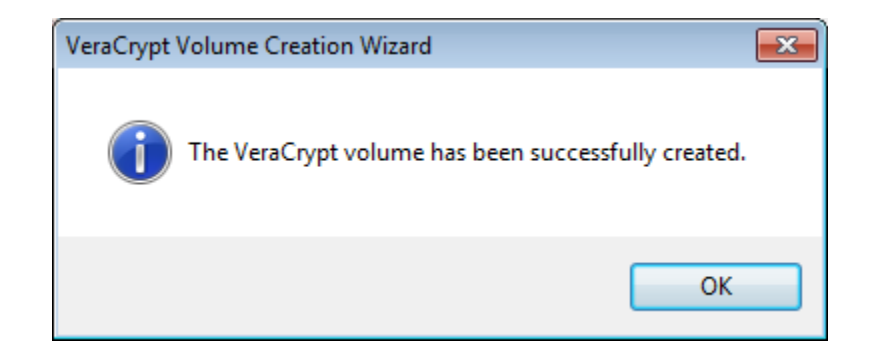

# Mounting a VeraCrypt Volume

## <u>Step I:</u>

- Launch VeraCrypt.
- Select a drive letter to which you want to mount the VeraCrypt volume.
- You can select any drive letter. VeraCrypt only shows letters that are available in your system.

| 🐱 VeraC    | rypt                 |                    |                |           |              |                       | - • •         |
|------------|----------------------|--------------------|----------------|-----------|--------------|-----------------------|---------------|
| Volumes    | System               | Favor <u>i</u> tes | T <u>o</u> ols | Settings  | <u>H</u> elp |                       | Homepage      |
| Drive      | Volume               |                    |                |           | Size         | Encryption Algorithm  | Туре          |
| A:         |                      |                    |                |           |              |                       |               |
| —В:        |                      |                    |                |           |              |                       | =             |
| G:         |                      |                    |                |           |              |                       |               |
|            |                      |                    |                |           |              |                       |               |
| ):         |                      |                    |                |           |              |                       |               |
| K:         |                      |                    |                |           |              |                       |               |
| M:         |                      |                    |                |           |              |                       |               |
| -N:        |                      |                    |                |           |              |                       |               |
| <b>O</b> : |                      |                    |                |           |              |                       | -             |
|            |                      |                    |                |           |              |                       |               |
|            | <u>C</u> reate Volur | ne                 |                | Volume I  | Properti     | es                    | Wipe Cache    |
| Volume     |                      |                    |                |           |              |                       |               |
|            | -                    |                    |                |           |              | •                     | Select File   |
| VeraC      | ypt 📝 <u>N</u> e     | ever save hist     | ory            |           | V            | olume <u>T</u> ools   | Select Device |
|            | Mount                |                    | ito-Moun       | t Devices |              | Di <u>s</u> mount All | E <u>x</u> it |

## <u>Step II:</u>

Click 'Select File'. A file selector window will open.

| 🐱 VeraC | rypt                |                    |                |           |              |                     |          |                | • X             |
|---------|---------------------|--------------------|----------------|-----------|--------------|---------------------|----------|----------------|-----------------|
| Volumes | System              | Favor <u>i</u> tes | T <u>o</u> ols | Settings  | <u>H</u> elp |                     |          | Ho             | me <u>p</u> age |
| Drive   | Volume              |                    |                |           | Size         | Encryption A        | Jaorithm | Type           |                 |
| A:      |                     |                    |                |           |              |                     |          | .//-           |                 |
| B:      |                     |                    |                |           |              |                     |          |                |                 |
| G:      |                     |                    |                |           |              |                     |          |                | E               |
| H:      |                     |                    |                |           |              |                     |          |                |                 |
| I:      |                     |                    |                |           |              |                     |          |                |                 |
| ш<br>К: |                     |                    |                |           |              |                     |          |                |                 |
| L:      |                     |                    |                |           |              |                     |          |                |                 |
| M:      |                     |                    |                |           |              |                     |          |                |                 |
| -N:     |                     |                    |                |           |              |                     |          |                |                 |
| 0:      |                     |                    |                |           |              |                     |          |                | -               |
|         |                     |                    |                |           |              |                     |          |                |                 |
|         | Create Volur        | ne                 |                | Volume    | Properti     |                     |          | Wine Cache     |                 |
|         |                     |                    |                |           | rioperu      | cs                  |          | wipe caule     |                 |
| Volume  |                     |                    |                |           |              |                     | _        |                | _               |
|         | -                   |                    |                |           |              |                     | -        | Select File    |                 |
| VeraCr  | ypt                 |                    |                |           |              |                     |          |                |                 |
| 1       | <u>√</u> <u>N</u> ∈ | ever save hist     | ory            |           | V            | olume <u>1</u> ools | •        | Select Device. |                 |
|         |                     |                    |                |           |              |                     |          |                |                 |
|         | Mount               | A                  | uto-Moun       | t Devices |              | Di <u>s</u> mount / | All      | Exit           |                 |
|         |                     |                    |                |           |              | _                   |          |                |                 |

#### <u>Step III:</u>

- In the file selector, browse to the location where you have your VeraCrypt volume stored.
- Select the VeraCrypt volume and click 'Open'.

| Select a VeraCrypt Volur | ne                       |                                 | ×    |
|--------------------------|--------------------------|---------------------------------|------|
| C v Vata Te              | am ▶ VeraCrypt ▶ Example | ✓ <sup>4</sup> → Search Example | Q    |
| Organize 🔻 New fo        | der                      |                                 |      |
| 🔶 Favorites              | - Name                   | Date modified Type              | 2    |
| Copbox                   | Dummy1                   | 12-Sep-16 1:52 PM File          |      |
| Desktop                  |                          |                                 |      |
| 🗼 Downloads              | E                        |                                 |      |
| 🥽 Libraries              |                          |                                 |      |
| Documents                |                          |                                 |      |
| Music     Pictures       |                          |                                 |      |
| Videos                   |                          |                                 |      |
| 🔞 Homegroup              |                          |                                 |      |
|                          |                          | III                             | ÷    |
| File                     | name: Dummy1             | ✓ All Files (*.*)               | -    |
|                          |                          | Open Ca                         | ncel |

#### <u>Step IV:</u>

- Press the 'Mount' button.
- A password prompt will appear. Type the password in the password input field and click 'OK'.

| N:           |                                                                             | •           |
|--------------|-----------------------------------------------------------------------------|-------------|
| <u>C</u> rea | ate Volume Properties Wipe Ca                                               | che         |
| Volume       | C:\Users\ifmruser\Dropbox\Data Team\VeraCrypt\Example\D ▼ Select <u>Fil</u> | e           |
| VeraCrypt    | ☑ Never save history         Volume Tools         Select Dev                | ice         |
| Mo           | Dunt Dismount All                                                           | <u>c</u> it |

• If you have entered your password correctly, the volume will be mounted.

| Inter | password for | C:\Users\ifmruser\Dropbox\Data Team\VeraCryp                                                   | ot\Example\Dummy1 |
|-------|--------------|------------------------------------------------------------------------------------------------|-------------------|
|       | Password:    | •••••                                                                                          | ОК                |
|       | PKCS-5 PRF:  | Autodetection  TrueCrypt Mode                                                                  | Cancel            |
|       |              | Use PIM Cache passwords and keyfiles in memory Display password Use keyfiles Keyfiles Keyfiles | Mount Options     |

## <u>Step V:</u>

The mounted volume can be opened by double clicking on the selected drive as shown in this screenshot.

| 🐱 VeraCrypt                                               |                        |
|-----------------------------------------------------------|------------------------|
| Volumes System Favorites Tools Settings Help              | Home <u>p</u> age      |
| Drive Volume Size Encryption Algorithm                    | Туре                   |
| B:                                                        |                        |
| G: C:\Users\ifmruser\Dropbo\Dummy1 768 KB AES             | Normal                 |
| H:                                                        |                        |
|                                                           |                        |
| <i>■</i> K:                                               |                        |
| L:                                                        |                        |
| - N:                                                      |                        |
| ■ 0:                                                      | +                      |
|                                                           |                        |
| <u>C</u> reate Volume <u>V</u> olume Properties           | Wipe Cache             |
| Volume                                                    |                        |
| C:\Users\ifmruser\Dropbox\Data Team\VeraCrypt\Example\D 🗸 | Select <u>F</u> ile    |
| VeraCrypt Volume Tools                                    | Select D <u>e</u> vice |
| Dismount Digmount All                                     | Exit                   |

## Step V (cont.):

- The mounted volume can also be found in the Computer (My Computer). It can be opened by double-clicking the corresponding drive letter.
- A mounted VeraCrypt volume behaves like a real disk. Files can be saved in this disk (copy, move etc.) as you would in any disk drive.
- Once mounted, files stored in a VeraCrypt volume can be directly accessed and worked upon.

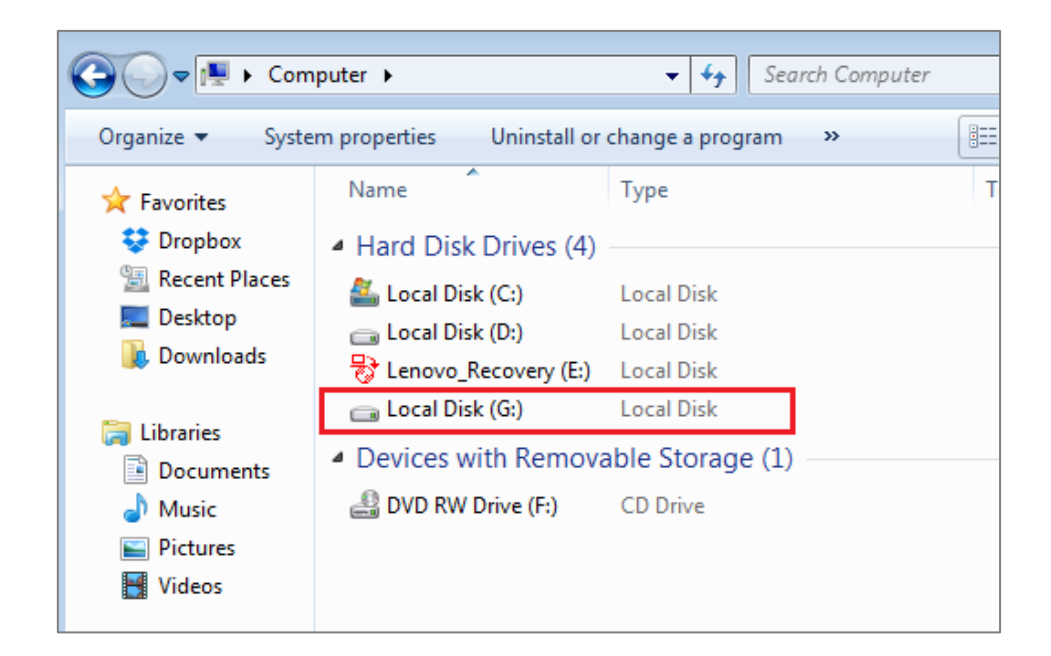

#### <u>Mounting TrueCrypt volumes using VeraCrypt:</u>

- VeraCrypt also allows you to load TrueCrypt volumes and partitions (created with versions 6.x and 7.x).
- Follow Steps I to III used above for mounting a VeraCrypt volume
- In step IV, check the 'TrueCrypt Mode' box in the password prompt, type in your password and click 'OK'

| Enter password for C:\Users\ifmruser\Dropbox\Data Analytics\Productivity Data |                          |                 |               |  |  |  |  |
|-------------------------------------------------------------------------------|--------------------------|-----------------|---------------|--|--|--|--|
| Password:                                                                     |                          |                 | ОК            |  |  |  |  |
| PKCS-5 PRF:                                                                   | Autodetection 🔻          | TrueCrypt Mode  | Cancel        |  |  |  |  |
|                                                                               | Use PIM                  |                 |               |  |  |  |  |
|                                                                               | Cache passwords and keyf | files in memory |               |  |  |  |  |
|                                                                               | Display password         |                 |               |  |  |  |  |
|                                                                               | Use keyfiles             | Keyfiles        | Mount Options |  |  |  |  |

• The TrueCrypt volume is now mounted and can be opened by double clicking on the selected drive.

## Dismounting a volume:

- To close the volume, select the drive from the list of mounted drives and click 'Dismount'.
- Note that the volume also gets dismounted if you restart your operating system.

| 🧏 VeraCrypt                                                                    | - • •              |
|--------------------------------------------------------------------------------|--------------------|
| <u>V</u> olumes System Favor <u>i</u> tes T <u>o</u> ols Settings <u>H</u> elp | Home <u>p</u> age  |
| Drive Volume Size Encryption Algorithm Type                                    | <b>^</b>           |
| A:                                                                             |                    |
| G: C:\Users\jfmruser\Dropbo\Dummy1 768 KB AES Norm                             | al                 |
|                                                                                |                    |
|                                                                                |                    |
|                                                                                |                    |
| M:                                                                             |                    |
|                                                                                | -                  |
|                                                                                |                    |
| <u>C</u> reate Volume <u>V</u> olume Properties                                | pe Cache           |
| Volume                                                                         |                    |
| C:\Users\ifmruser\Dropbox\Data Team\VeraCrypt\Example\D                        | ect <u>F</u> ile   |
| VeraCrypt Velume Tools Select                                                  | ct D <u>e</u> vice |
| Dismount Digmount All                                                          | E <u>x</u> it      |

For detailed documentation on VeraCrypt, click <u>here</u>. To download a pdf version of the official user guide click <u>here</u>.